# Aruba Instant

U primjeru konfiguracije koriste se odvojeni management i klijentski VLAN:

- AP MGMT (VLAN 100)
- eduroam (VLAN 411)

Switchport prema AP-u konfiguriran je na sljedeći način:

- UNTAGGED za AP MGMT
- TAGGED za eduroam i AP MGMT

Adresa RADIUS poslužitelja u primjeru: 161.53.2.74

RADIUS portovi u primjeru: 1812 i 1813

Management mreža za AP u primjeru: 10.10.10.0/24

Mreža za eduroam korisnike u primjeru: 10.111.0.0/16

Obje mreže imaju izlaz prema Internetu.

## Korištena oprema

Aruba IAP-305 (8.6.0.4)

### Konfiguracija

#### GUI

1. Odaberite jedan AP koji će biti master te slijedite upute proizvođača o načinu povezivanja na AP kako bi započeli inicijalnu konfiguraciju.

(I) Ne spajajte ostale AP-ove prije nego li završite proces podizanja master kontrolera.

2. Podesite postavke sustava klikom na Configuration > System

|               | FUAL   sroe-vc<br>ROLLER   sroe-vc |                          |        |  | ( |
|---------------|------------------------------------|--------------------------|--------|--|---|
|               | V General                          |                          |        |  |   |
| Dashboard     | Name                               | srce-vc                  |        |  |   |
| Overview      | System location                    | SRCE                     |        |  |   |
| Networks      | Virtual Controller IP              | 10.10.10.150             |        |  |   |
| Access Points | Allow IPv6 Management              |                          |        |  |   |
| Clients       | Virtual Controller IPv6            | :                        |        |  |   |
| Mesh Devices  | Dynamic RADIUS Proxy               |                          |        |  |   |
| Configuration | Dynamic TACACS Proxy               |                          |        |  |   |
| Networks      | MAS integration                    |                          |        |  |   |
| Access Points | NTP server                         | ntp.srce.hr              |        |  |   |
| System        | Timezone                           | Zagreb UTC+01            | ~      |  |   |
| RF            | Daylight Saving Time               |                          |        |  |   |
| Security      | Preferred band                     | All 🗸                    |        |  |   |
| IDS           | AppRF visibility                   | All 🗸                    |        |  |   |
| Routing       | URL visibility                     |                          |        |  |   |
| Tunneling     | Cluster security                   | Note: NTP support is req | uired. |  |   |
| Services      | > Admin                            |                          |        |  |   |
| DHCP Server   | Show advanced options              |                          |        |  |   |

Na kartici General podesite sljedeće postavke:

Unesite ime sustava pod Name

Unesite ime lokacije pod System Location

Unesite virtualnu management IP adresu klastera koja neće pripadati niti jednom mrežnom uređaju pod Virtual Controller IP

Unesite adresu vremenskog poslužitelja pod NTP server

Odaberite vremensku zonu pod Timezone

Prema vlasititim potrebama, uključite vidljivost aplikacija i URL-ova pod AppRF visibility i URL visibility

Na kartici Admin podesite korisničke podatke za pristup uređaju.

|               | RTUAL<br>IROLLER   srce-vc |                                                                                                    |   |  |  |  |  | ۹ | ۹ ۵ |
|---------------|----------------------------|----------------------------------------------------------------------------------------------------|---|--|--|--|--|---|-----|
| Dashboard     | > General                  |                                                                                                    |   |  |  |  |  |   |     |
| Overview      | ✓ Admin                    |                                                                                                    |   |  |  |  |  |   |     |
| Notworks      | E Local                    |                                                                                                    |   |  |  |  |  |   |     |
| Holinoino     | Authentication             | Internal                                                                                                    | ~ |  |  |  |  |   |     |
| Access Points | Username                   | neral inin Local Aubentication Iternal Usemane admin Password Iternal Usemane Password Cost Registration Only Usemane Cost Registration Only Cusemane Cost Registration Only Cusemane Cusemanee |   |  |  |  |  |   |     |
| Clients       | Password                   |                                                                                                    |   |  |  |  |  |   |     |
| Mesh Devices  | Password                   |                                                                                                    |   |  |  |  |  |   |     |
|               | Retype                     |                                                                                                    |   |  |  |  |  |   |     |
| Configuration | View Only                  |                                                                                                    |   |  |  |  |  |   |     |
| Networks      | Username                   |                                                                                                    |   |  |  |  |  |   |     |
| Access Points | Password                   |                                                                                                    |   |  |  |  |  |   |     |
| 12222         |                            |                                                                                                    |   |  |  |  |  |   |     |
| System        | Retype                     |                                                                                                    |   |  |  |  |  |   |     |
| RF            | Guest Registration Only    |                                                                                                    |   |  |  |  |  |   |     |
| Security      | Username                   |                                                                                                    |   |  |  |  |  |   |     |
| IDS           | Password                   |                                                                                                    |   |  |  |  |  |   |     |
| Routing       | Retype                     |                                                                                                    |   |  |  |  |  |   |     |
| Tunneling     | AirWave                    |                                                                                                    |   |  |  |  |  |   |     |
| Services      | Organization               |                                                                                                    |   |  |  |  |  |   |     |
| DUOD Comme    | Show advanced options      |                                                                                                    |   |  |  |  |  |   |     |

#### Sačuvajte promjene klikom na Save

3. Obrišite konfiguracijsku bežičnu mrežu klikom unutar kartice Configuration > Networks ukoliko za nju više nemate potrebe

|                                      | IRTUAL   Srce-vc                            |          |         | <b>९</b> 🗘 🖲 🕰 |
|--------------------------------------|---------------------------------------------|----------|---------|----------------|
| III Dashboard                        | Networks                                    |          |         |                |
| Overview                             | Name                                        | Туре     | Clients |                |
| Networks                             | SetMeUp (SetMeUp-C7:12:98)                  | wireless | 0       |                |
| Access Points                        | wired-SetMeUp<br>default_wired_port_profile | wired    | 0       |                |
| Clients                              | + / 8                                       |          |         |                |
| Mesh Devices                         |                                             |          |         |                |
| Configuration Networks Access Points | u                                           |          |         |                |
| System                               |                                             |          |         |                |
| RF                                   |                                             |          |         |                |
| Security                             |                                             |          |         |                |
| IDS                                  |                                             |          |         |                |
| Routing                              |                                             |          |         |                |
| Tunneling                            |                                             |          |         |                |
| Services                             |                                             |          |         |                |
| BU00 0                               |                                             |          |         |                |

- 4. Kreirajte novu mrežu klikom na +
- 5. Na kartici Basic unesite ime mreže

|                | ROLLER SICE-VC        |                      | <b>Q</b> 4 0 A |
|----------------|-----------------------|----------------------|----------------|
| Lill Dashboard | New Network 1 Basic   | VLAN Security Access |                |
| Overview       | Name & Usage          |                      |                |
| Networks       | Name                  | eduroam              |                |
| Access Points  | Туре                  | Wireless 🗸           |                |
| Clients        | Primary usage         | Employee 🗸           |                |
| Mesh Devices   |                       |                      |                |
| Configuration  |                       |                      |                |
| Networks       |                       |                      |                |
| Access Points  |                       |                      |                |
| System         |                       |                      |                |
| RF             |                       |                      |                |
| Security       |                       |                      |                |
| IDS            |                       |                      |                |
| Routing        |                       |                      |                |
| Tunneling      |                       |                      |                |
| Services       |                       |                      |                |
| DHCP Server    | Show advanced options |                      | Cancel Next    |

Pod Show advanced options uključite Deny inter user bridging

6. Na kartici VLAN podesite sljedeće postavke

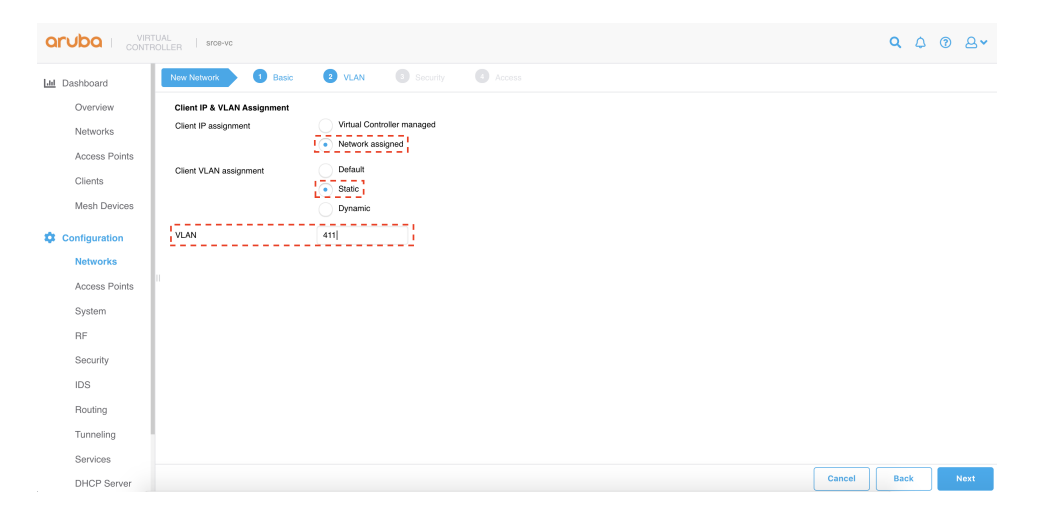

Odaberite Client **IP assignment > Network assigned** Odaberite Client **VLAN assignment > Static** Unesite VLAN ID od korisničkog VLAN-a pod **VLAN** i kliknite **Next** 

7. Na kartici Security podesite sljedeće postavke

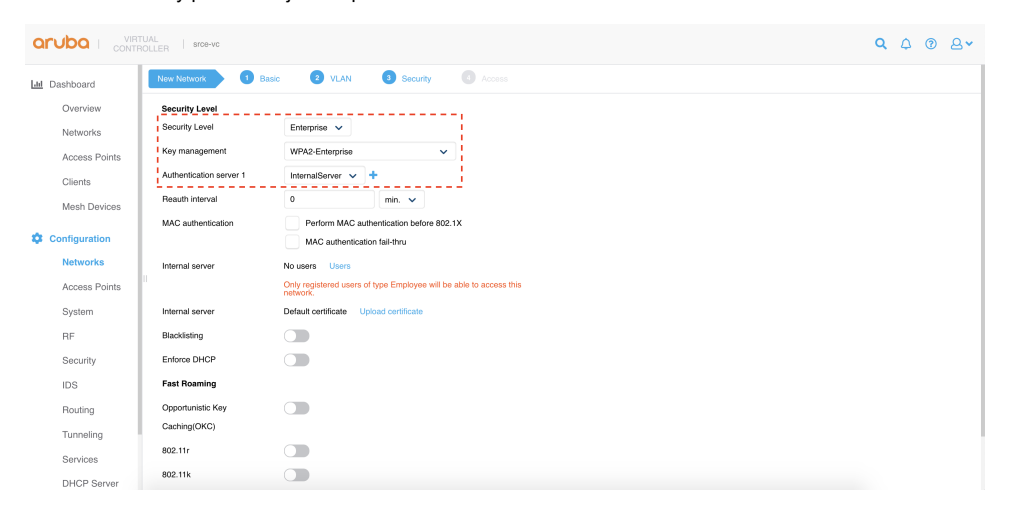

Pod Security Level odaberite Enterprise

Kao Key management odaberite WPA2-Enterprise

- Pod Authentication server 1 kliknite na + i kreirajte novi RADIUS poslužitelj
- 8. Unesite postavke RADIUS poslužitelja

|  | New Authentication Serv | ver                       | 0         |  |
|--|-------------------------|---------------------------|-----------|--|
|  | Туре                    | RADIUS                    |           |  |
|  | Name                    | gatekeeper                |           |  |
|  | RadSec                  |                           |           |  |
|  | IP Address              | 161.53.2.74               |           |  |
|  | Auth port               | 1812                      |           |  |
|  | Accounting port         | 1912                      |           |  |
|  | Channel Inc.            |                           | 1         |  |
|  | Shared key              |                           |           |  |
|  | Retype key              |                           |           |  |
|  | Timeout                 | 5 sec.                    |           |  |
|  | Retry count             | 3                         |           |  |
|  | Dynamic Authorization   |                           |           |  |
|  | Status-Server           | Authentication Accounting |           |  |
|  |                         |                           | Cancel OK |  |
|  |                         |                           | i         |  |
|  |                         |                           |           |  |
|  |                         |                           |           |  |

Unesite ime poslužitelja pod **Name** Unesite IP adresu poslužitelja pod **IP Address** Unesite **Authentiction port** Unesite **Accounting port** Unesite tajni ključ između RADIUS poslužitelja i AP-ova pod **Shared key** Kliknite na **OK** 

9. Na kartici Access odaberite Unrestricted pod Access Rules te kliknite na Finish

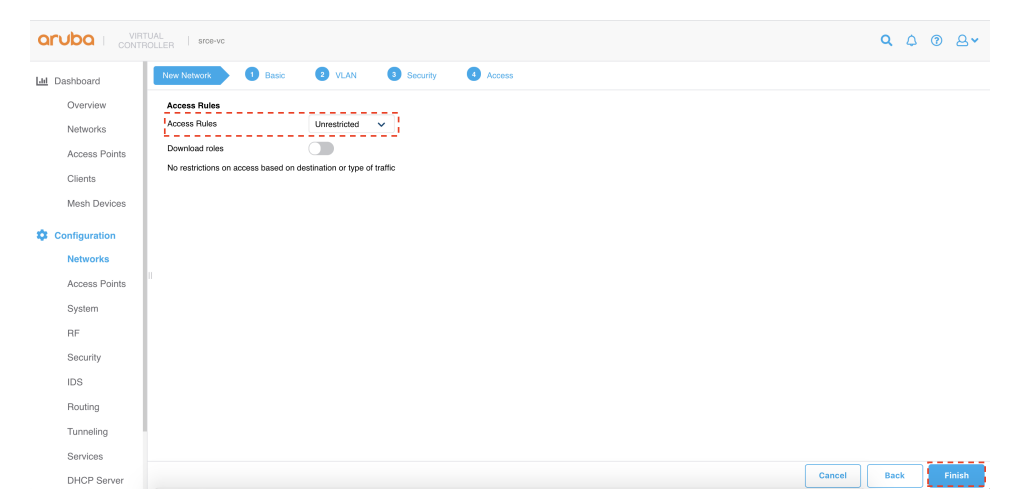

10. Na kartici Dashboard > Clients provjerite uspješnu autentikaciju klijenata

| ard Wirel | less (3) W  | /ired (0)         |                |          |        |                     |                  |                  |      |           |                     |          |                |          |
|-----------|-------------|-------------------|----------------|----------|--------|---------------------|------------------|------------------|------|-----------|---------------------|----------|----------------|----------|
| view Nar  | me          | IP Address        | MAC address    |          | os     | ESSID               | Access Point     | Channel          | Туре | Role      | IPv6 Address        | Signal   | Speed (Mb      | ps)      |
| orks      |             | 0.0.0.0           | 6c:88:14:39:9f | :98 ·    |        | eduroam             | c8:b5:ad:c7:12:9 | 8 1              | GN   | N/A       | -                   | 0        | 0              |          |
| rob       | i@srce.hr   | 10.111.0.93       | 30:24:32:c6:d0 | ):db 1   | Win 10 | eduroam             | c8:b5:ad:c7:12:9 | 8 36E            | AC   | eduroam   | fe80::c0b7:458f:1   | 53       | 866            |          |
| nts sno   | wak@src     | 10.111.207.45     | 0c:21:b0:b6:8d | 98 1     | Linux  | eduroam             | c8:b5:ad:c7:12:9 | 8 36E            | AC   | eduroam   | fe80::e21:b0ff:feb6 | 54       | 87             |          |
| Ove       | arview App  | RF                |                |          |        |                     |                  |                  |      |           |                     |          |                |          |
| es Inf    | 0           |                   |                |          |        |                     |                  | RF Dashboard     |      |           |                     |          |                |          |
| Na        | ame         | robi@srce.hr      |                | IPv6 Add | Iress  | fe80::c0b7:458f:137 | :e590            | Client           |      | Signal    |                     | Speed    |                |          |
| IP        | Address     | 10.111.0.93       |                | MAC add  | iress  | 30:24:32:c6:d0:db   |                  | robi@srce.hr     |      | al.       |                     |          |                |          |
|           | s           | Win 10            |                | ESSID    |        | eduroam             |                  | Access Point     | Uti  | ilization | Noise               |          | Errors         |          |
| A         | ccess Point | c8:b5:ad:c7:12:98 |                | Channel  |        | 36E                 |                  | c8:b5:ad:c7:12:9 | 8 _  |           | _                   |          | _              |          |
| Ту        | rpe         | AC                |                | Role     |        | eduroam             |                  |                  |      |           |                     |          |                |          |
| RF        | Trends      |                   |                |          |        |                     |                  |                  |      | Mobility  | Trail               |          |                |          |
| Si        | ignal (dB)  |                   |                |          |        | Frames (fps)        |                  |                  |      | Associa   | ition Time          | Access   | Point          |          |
|           |             |                   |                |          |        |                     |                  |                  |      | 10:57:51  |                     | c8:b5:ad | :c7:12:98(c8:b | 5:ad:f1: |
|           |             |                   |                |          |        |                     |                  |                  |      |           |                     |          |                |          |
|           |             |                   | display        |          |        |                     | No data to di    | splay            |      |           |                     |          |                |          |

11. Spojite ostale AP-ove te nakon nekoliko minuta provjerite da li su povezani u klaser

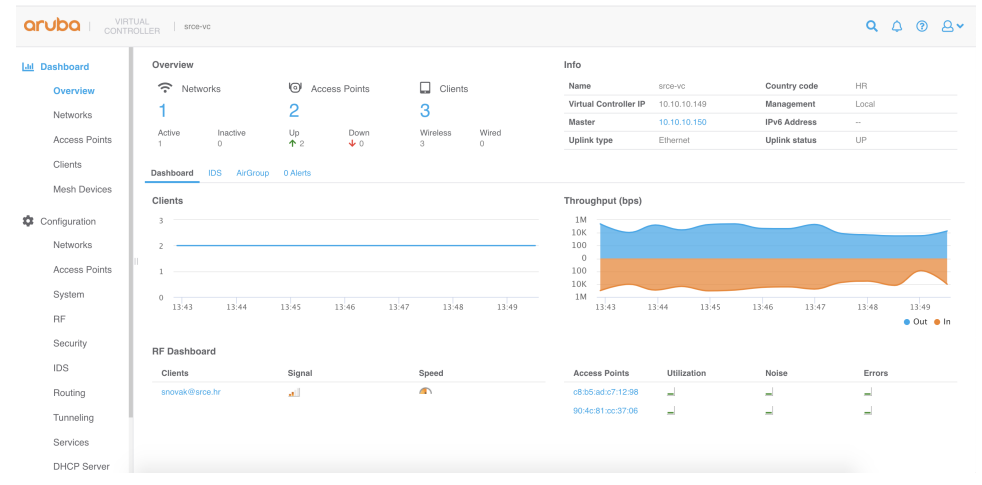

12. Podesite ostale postavke sustava prema bežičnom dizajnu i vlastitim potrebama